**Making Limits Exist Student Activity** 

## **Problem 1 – Linear Piecewise Function**

Graph the piecewise function  $f(x) = \begin{cases} a, x \ge 1 \\ 1, x < 1 \end{cases}$  where *a* is a constant.

**Step 1:** Press **y**= and enter the two equations you see at the right into your device. The inequality symbols can be found by pressing [2nd] [math]. Note that we have begun with an avalue of 5.

Note: To set the domain for piecewise functions, each piece must be entered into its own equation line and be divided by its restricted domain.

Step 2: Set the viewing window to standard by pressing zoom and selecting **ZStandard**.

Step 3: Press trace and use the left/right arrow keys to move along

move between the pieces.

the domain of each piece. Press the up/down arrows to

NORMAL FLOAT AUTO REAL RADIAN MP Plot1 Plot2 Plot3 NY185/(X≥1) ■**NY2**■1/(X<1) ∎**\**¥з= **\Y**4= NY 6 = ■**\**Y z= Y 8 = Y 9=

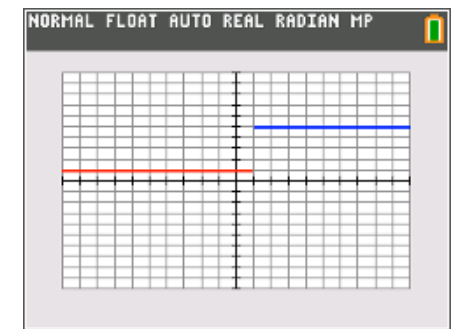

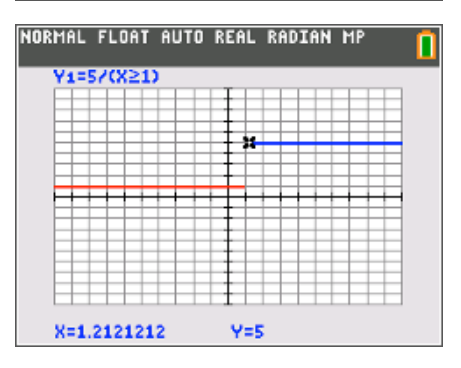

1. Graphically, what do the following one-sided limits appear to be?

$$f(x) = \begin{cases} 5, x \ge 1\\ 1, x < 1 \end{cases}$$

**a.**  $\lim_{x\to 1^-} f(x) \approx$  \_\_\_\_\_

**b.**  $\lim_{x\to 1^+} f(x) \approx$  \_\_\_\_\_

Name

Class

Making Limits Exist Student Activity

| Name  |  |
|-------|--|
| Class |  |

Step 4: Try other values for a in our piecewise function

 $f(x) = \begin{cases} a, x \ge 1\\ 1, x < 1 \end{cases}$  to determine what *a*-value makes  $\lim_{x \to 1} f(x)$ 

exist. Remember, **Y1** is the function that has the *a*-value we are changing. In the screen to the right, *a* has been changed to 2. After changing the *a*-value, press graph to see the resulting changes in the graph. Try different values for *a*. Graph it to see if *f*(*x*) appears continuous.

**Step 5:** Check your answer numerically to determine if your *a*-value is correct. Set up the table by pressing 2nd window and changing the settings to those on the right.

Step 6: Now, press 2nd graph to view your table. Use the up and down arrows to move through the table. The table will show ERROR for any *x*-value that is not in the domain of the Y2 or Y2.

| P                                |
|----------------------------------|
| NORMAL FLOAT AUTO REAL RADIAN MP |
|                                  |
| Plot1 Plot2 Plot3                |
| NY182/(X≥1)                      |
| ■NY2目1/(X<1)                     |
| ■NY3=                            |
| NY4=                             |
| ■NY5=                            |
| ■NY6=                            |
| ■NY7=                            |
| ■NY 8=                           |
| ■ <b>\</b> Y9=                   |
|                                  |

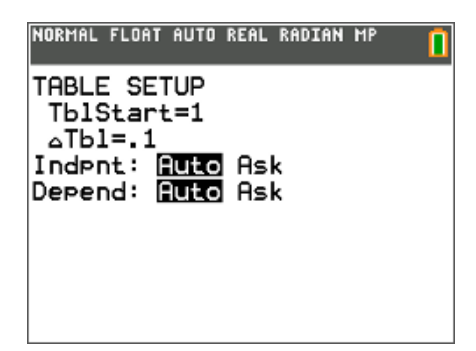

| NORMAL<br>Press + F | FLOAT AL<br>For at61 | JTO REAL | RADIAN | MP |   |
|---------------------|----------------------|----------|--------|----|---|
| X                   | Y1                   | Y2       |        |    | Г |
| .5                  | ERROR                | 1        |        |    |   |
| .6                  | ERROR                | 1        |        |    |   |
| .7                  | ERROR                | 1        |        |    | 1 |
| .8                  | ERROR                | 1        |        |    |   |
| .9                  | ERROR                | 1        |        |    | 1 |
| 1                   | 1                    | ERROR    |        |    | 1 |
| 1.1                 | 1                    | ERROR    |        |    | 1 |
| 1.2                 | 1                    | ERROR    |        |    | 1 |
| 1.3                 | 1                    | ERROR    |        |    | 1 |
| 1.4                 | 1                    | ERROR    |        |    |   |
| 1.5                 | 1                    | ERROR    |        |    |   |
| X=.5                |                      |          |        |    |   |

**2.** After checking graphically and numerically, what value of a resulted in f(x) being continuous?

## Problem 2 – Linear and Quadratic Piecewise Function

Repeat the steps from earlier for the function  $g(x) = \begin{cases} a \cdot x^2, x \ge 1 \\ x + 2, x < 1 \end{cases}$  starting with an *a*-value of 5.

3. Graphically and numerically, what do the following one-sided limits appear to be?

$$g(x) = \begin{cases} 5 \cdot x^2, x \ge 1 \\ x + 2, x < 1 \end{cases}$$
 **a.**  $\lim_{x \to T} g(x) \approx$ 

| Making Limits Exist | Name  |
|---------------------|-------|
| Student Activity    | Class |

**4. a.** After checking graphically and numerically, what value of *a* resulted in g(x) being continuous?

**b.** Show calculations of the left hand limit and the right hand limit to verify that your value for *a* makes the limit exist.

## **Problem 3 – Trigonometric Piecewise Function**

Repeat the steps from earlier for the function 
$$h(x) = \begin{cases} a + 3\sin\left((x-4)\frac{\pi}{2}\right), x \ge 2\\ 2\sin\left((x-1)\frac{\pi}{2}\right), x < 2 \end{cases}$$
 starting with an *a*-value of

r

/

5.

5. Graphically and numerically, what do the following one-sided limits appear to be?

$$h(x) = \begin{cases} 5 + 3\sin\left(\left(x - 4\right)\frac{\pi}{2}\right), & x \ge 2\\ 2\sin\left(\left(x - 1\right)\frac{\pi}{2}\right), & x < 2 \end{cases}$$

6. a. After checking graphically, and numerically, what value of a resulted in h(x) being continuous?

**b.** Show calculations of the left-hand limit and the right-hand limit to verify that your value for *a* makes the limit exist.